7 janvier 2014

## Note à l'attention des utilisateurs de Comdalo sur les évolutions de la version 7.1

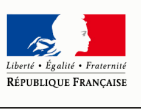

### La version 7.1 de Comdalo est mise en service le 7 janvier 2014

Il s'agit d'une version spécialement conçue pour

- o répondre à plusieurs des besoins exprimés par les utilisateurs
- améliorer et fiabiliser l'appropriation et l'utilisation des interfaces de Comdalo avec le SNE
- faciliter et optimiser le travail des secrétariats des commissions de médiation

### Nouvelles fonctionnalités et améliorations...

... Retrouvez regroupé dans ce document, l'ensemble des évolutions de cette version, ainsi que la manière dont vous allez pouvoir en bénéficier

### Les évolutions de COMDALO V.7.1

### A. Des évolutions pour une meilleure appropriation et utilisation des interfaces avec le SNE

Rappel : fonctionnement des interfaces de Comdalo avec le SNE et SYPLO

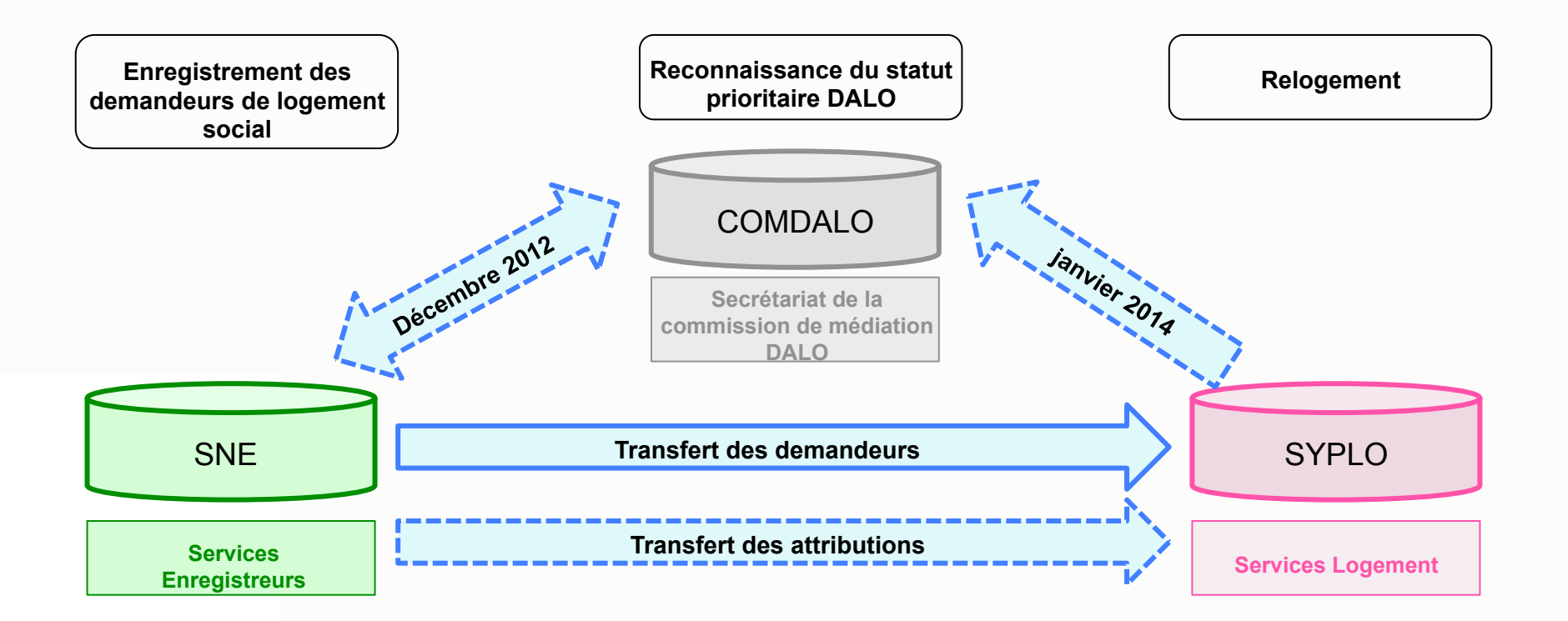

Les fonctionnalités associées aux interfaces avec le SNE permettent aux secrétariats des commissions de médiation :

de gagner du temps au moment de la saisie du formulaire dans
 Comdalo en cliquant sur le bouton « Appel à Numéro Unique » ;

 - d'être informés en temps réel des radiations pour attribution saisies dans le SNE ;

- de gagner du temps pour la saisie des relogements dans Comdalo ;
- de rendre compte de l'effectivité du Dalo dans leur département ;
- de contribuer à la fiabilité des données du SI Logement

### Evolutions Comdalo V.7.1

**A.1.** Ajout d'un message d'alerte au moment de l'enregistrement d'un recours Logement dans le cas où le numéro unique du requérant n'a pas été saisi dans Comdalo

### **Points d'attention**

Le dépôt et le renouvellement d'une demande de logement social constitue la démarche préalable la plus évidente pour la plupart des requérants DALO ; elle n'est rendue obligatoire par la loi que pour les personnes qui font le recours sur le fondement du dépassement du délai anormalement long. Néanmoins, un projet de décret en cours de signature prévoit que le dépôt d'une telle demande attesté par le numéro unique obtenu est nécessaire sauf situation exceptionnelle justifiée par le requérant (exemple : cas des personnes en habitat indigne qui ont fait des démarches auprès du propriétaire des locaux).

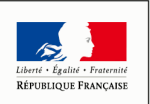

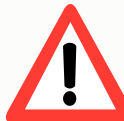

Dès lors, sauf dans le cas de situation exceptionnelle justifiée par le requérant, les secrétariats des commissions de médiation doivent pour chaque dossier :

- saisir le numéro unique du requérant dans Comdalo ;
- et utiliser la fonctionnalité d'Appel à Numéro Unique pour vérifier, de par sa

présence dans le SNE, l'exactitude du numéro unique saisi

| Gestion des recours                                                                                                    |                                                                                                    |                                                                                                    |
|----------------------------------------------------------------------------------------------------|----------------------------------------------------------------------------------------------------|----------------------------------------------------------------------------------------------------|
| Recours     Basculement de reprise     Notification/décisions     Saisie Recours gracieux     Suivi/relogement     Contentieux REP     Cléture     Accès aux dossiers     Consultation / Fiche de     synthèse | Création Dossier  Enregistrer le recours Rétablir Annuler  Identification Dossier  Recours                                                                   | <ol> <li>Le numéro unique est saisi dès l'enregistrement a minima du<br/>dossier.</li> <li>L'appel à Numéro Unique est effectué dès l'enregistrement a<br/>minima du dossier</li> </ol> A noter qu'une fois la saisie a minima effectuée. le champ |
| Utilisateur<br>Nom : Audrey_13 Tournier                                                                                                    | * Objet du recours :   Logement      Y     Exercice de Rattachement 2014      * Date de dépôt (JJ/MM/AAAA) :     E: Calendrier Secteur administratif :     Y | « Numéro unique » se retrouve pré-alimenté dans le cadre « 4 –                                                                                                    |
| Rôle : Gestionnaire                                                                                                    | Recours inexploitable : Out O Non 💿                                                                                                    | Demarches prealables et demandes de logement locatil social »                                                                                                    |
| Unité: DGUHC/IUH1                                                                                                    |                                                                                                    |                                                                                                    |
| Service: DDE 13                                                                                                    | Numéro Unique                                                                                                    |                                                                                                    |
| Changer de profil                                                                                                    | Numéro Unique : 013                                                                                                    |                                                                                                    |
| Quitter                                                                                                    | لµ                                                                                                    | La saisie du numéro unique dans                                                                                                    |
| Nombre d'utilisateurs : 1                                                                                                    | 1 - Identité du requérant                                                                                                    | Comdalo est particulièrement importante                                                                                                    |
| Préférences                                                                                                    | * Civilité : Mme Y                                                                                                    |                                                                                                    |
| Choix du thème :                                                                                                    | * Nom : Recours Nom de jeune fille :                                                                                                    | car indispensable au fonctionnement des                                                                                                    |
| intranet 👻                                                                                                    | * Prénom(s) :                                                                                                    | interfaces avec le SNE                                                                                                    |
| Changer                                                                                                    | * Date de naissance (JJ/MM/AAAA) : 🔲 🛅 calendrier Situation familiale : 💉 👻                                                                                  |                                                                                                    |
|                                                                                                    |                                                                                                    | En l'absence de saisie du numéro unique                                                                                                    |
|                                                                                                    |                                                                                                    | En l'absence de saisie da número amque,                                                                                                    |
|                                                                                                    | 🕞 Enregistrer le recours 🧭 Rétablir 🌀 Annuler                                                                                                    | un message d'alerte apparaît désormais                                                                                                    |
|                                                                                                    |                                                                                                    | dans Comdalo.                                                                                                    |
|                                                                                                    |                                                                                                    |                                                                                                    |
| estion des recours                                                                                                    | Modification du formulaire                                                                                                    |                                                                                                    |

Recours Basculement de reprise Notification/décisions Saisie Recours gracieux

Le Numéro Unique doit être saisi avant d'enregistrer. La demande de logement social est une démarche préalable obligatoire sauf dans le cas de situations exceptionnelles dûment justifiées. Cliquer sur Appel Numéro Unique pour importer les données renseignées dans le SNE

**A.2.** *Cette évolution ne concerne que les départements d'Ile-de-France.* Elimination du préfixe 111 qui apparaissait par défaut dans le champ « Numéro unique » de Comdalo.

| Gestion des recours                                                                                                    |                                                                                       |                                                   |
|----------------------------------------------------------------------------------------------------|---------------------------------------------------------------------------------------|---------------------------------------------------|
| Recours<br>Basculement de reprise<br>Notification/décisions<br>Saisie Recours gracieux<br>Suivi/relogement<br>Contentieux REP<br>Clôture<br>Accès aux dossiers<br>Consultation / Fiche de | Création Dossier<br>Enregistrer le recours Rétablir Annuler<br>Identification Dossier |                                                   |
| ' synthèse                                                                                                    | Recours                                                                               |                                                   |
| Utilisateur                                                                                                    | * Objet du recours : 🛛 👻 Exercice de Rattachement : 2014 🔽                            |                                                   |
| Nom : Audrey_91 Tournier                                                                                                    | * Date de dépôt (JJ/MM/AAAA) : 🔚 Calendrier Secteur administratif : 💌                 |                                                   |
| Rôle : Gestionnaire                                                                                                    | Recours inexploitable : Oui 🔍 Non 💿                                                   |                                                   |
| Unité: DGUHC/IUH1                                                                                                    |                                                                                       |                                                   |
| Service: DDE 91                                                                                                    | Numéro Unique                                                                         | Suppression du préfixe 1                          |
| Changer de profil                                                                                                    | Numéro Unique : The Appel Numéro unique                                               | pour les départements<br>d'Ile-de-France. Le cham |
| Ouitter                                                                                                    |                                                                                       | « Numéro unique » de                              |
| Nombre d'utilisateurs : 1                                                                                                    | 1 - Identité du requérant                                                             | l'ecran Initial de Comdaio                        |
| Préférences                                                                                                    | * Civilité :                                                                          | v.7.1 est vierge                                  |
| Choix du thème :                                                                                                    | * Nom : Nom de jeune fille :                                                          |                                                   |
| intranet 🔽                                                                                                    | * Prénom(s):                                                                          |                                                   |
| Changer                                                                                                    | * Date de naissance (JJ/MM/AAAA):                                                     |                                                   |
|                                                                                                    |                                                                                       |                                                   |
|                                                                                                    |                                                                                       |                                                   |
|                                                                                                    | 🕞 Enregistrer le recours 🛛 🚱 Rétablir 📁 Annuler                                       |                                                   |
|                                                                                                    |                                                                                       |                                                   |

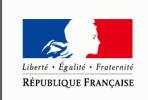

## **A.3.** Suppression de la possibilité de saisir plusieurs numéro unique pour un même requérant

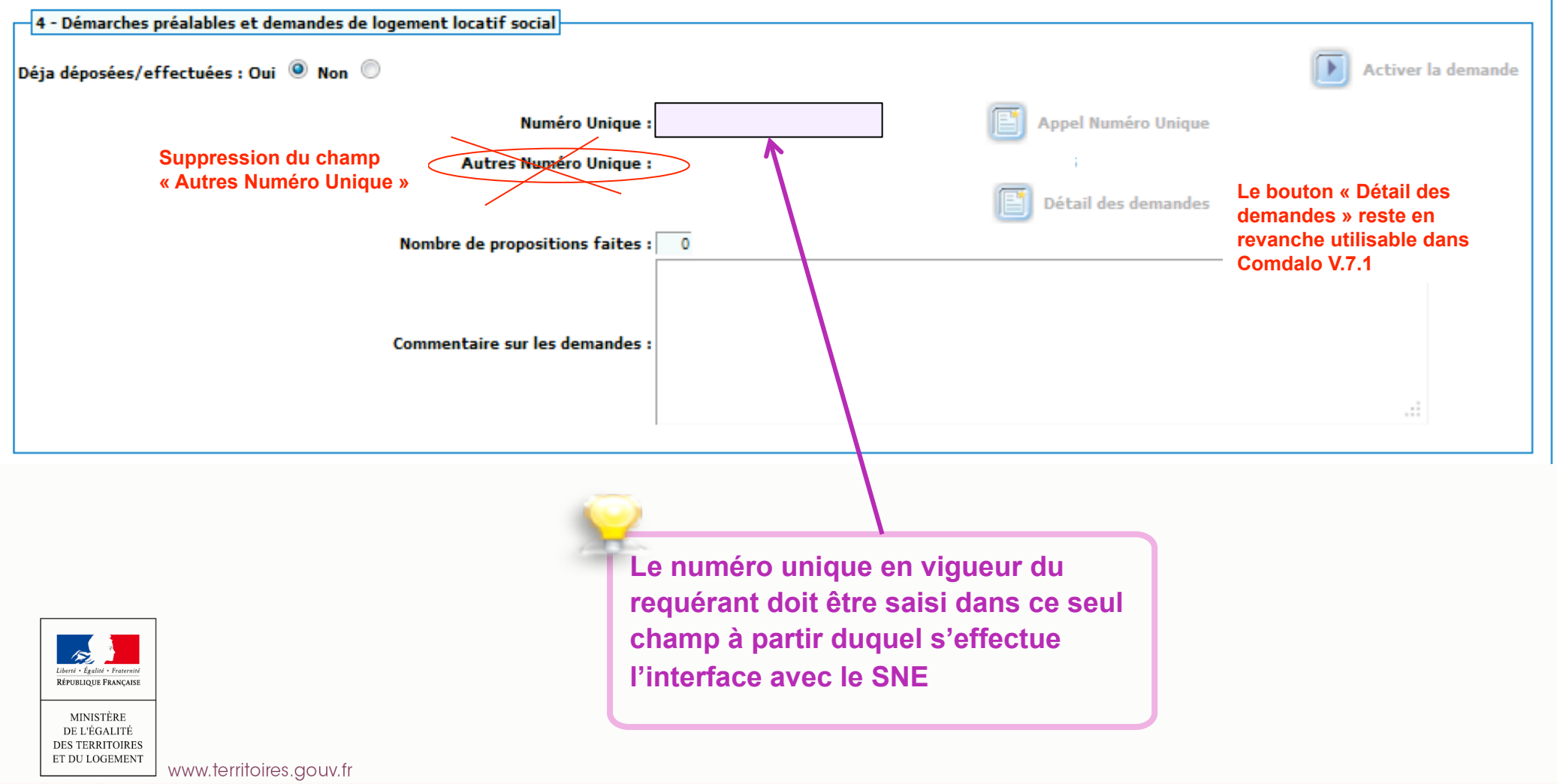

8

A.4. Ajout d'un champ « Adresse mail » permettant aux secrétariats des commissions de médiation de réceptionner quotidiennement la liste des dossiers radiés pour attribution et des dossiers caducs résultant du fonctionnement des interfaces avec le SNE et SYPLO. Pour rappel, ces dossiers remontent sur la page d'accueil de Comdalo pour traitement par les secrétariats des commissions.

Profil « Administrateur local » Menu « Références locales » situé dans la barre supérieure Sous-menu « Services » situé dans l'index à gauche de l'écran. Cliquez sur Modifier pour compléter le champ « Courriel pour réception des relogements / caducs issus du SNE / SYPLO »

| Identification of | du service en charge des lo   | aments             |  |
|-------------------|-------------------------------|--------------------|--|
| Libellé :         |                               |                    |  |
| Bureau :          |                               |                    |  |
| tél :             | fax :                         | courriel :         |  |
| Courriel pour réc | eption des relogements / cadu | s du SNE / Syplo : |  |
| Adresse du s      | service courrier en charge d  | s logements        |  |
|                   | Civilité, titre, prénom, nom  |                    |  |
|                   |                               |                    |  |
| ٨                 |                               |                    |  |

Les secrétariats des commissions de médiation sont invités à renseigner ce nouveau champ. Il peut s'agir de l'adresse mail du responsable du secrétariat de la commission. Cette adresse mail n'apparaîtra sur aucun des courriers fournis par Comdalo

## **A.5.** Possibilité de connaître les 'homonymes' en termes de numéro unique enregistrés dans Comdalo

Pour mémoire, Comdalo permet au moment de l'enregistrement d'un recours d'indiquer si un dossier avec même triplet nom / prénom / date de naissance existe déjà dans la base de données. Il s'agit de la fonctionnalité d'homonymie en termes de nom.

Comdalo V.7.1 permet désormais au moment de l'enregistrement d'un recours pour lequel un numéro unique a été saisi, d'indiquer si un dossier avec un même numéro unique existe déjà dans la base de données. Il s'agit de la fonctionnalité d'homonymie en termes de numéro unique.

Au moment de l'enregistrement du dossier ou en cliquant sur le bouton « Homonymes »

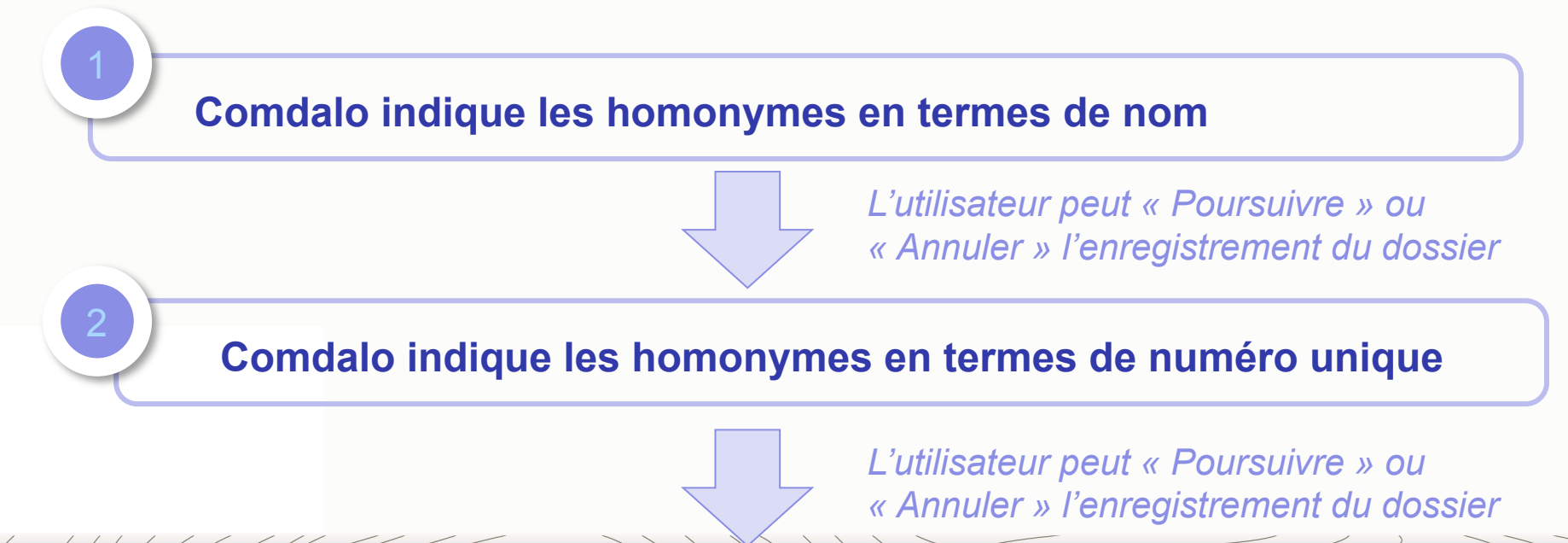

### Les évolutions de COMDALO V.7.1

# B. Des évolutions pour faciliter et optimiser le travail des secrétariats des commissions de médiation

### B.1. Clarification de l'intitulé relatif au motif du délai anormalement long

| Intitulé présent dans les précédentes versions de Comdalo       | Modifications apportées par Comdalo V.7.1                                                   |
|-----------------------------------------------------------------|---------------------------------------------------------------------------------------------|
| Dépôt d'une demande de logement social sans proposition adaptée | Attente d'un logement social depuis un délai supérieur au délai fixé par arrêté préfectoral |

Il a été constaté que la rédaction de l'actuel formulaire DALO pour ce qui est du motif du délai anormalement long

« 8.8. Avez-vous déposé une ou plusieurs demandes de LLS ? Oui / Non.

Si oui depuis combien de temps »

peut conduire à une surestimation dans les statistiques du nombre de requérants invoquant le délai anormalement long.

Les nouveaux formulaires DALO qui entreront en vigueur le 1<sup>er</sup> juillet 2014, clarifient la rédaction :

« Attendez-vous un logement social depuis un délai supérieur au délai anormalement long fixé dans le département par arrêté préfectoral ? Oui / Non

### **B.2.** Saisie rendue désormais obligatoire des sous-motifs pour le motif « Dépourvu de logement / Hébergé chez un particulier »

Dans le cas où le motif « Dépourvu de logement / Hébergé chez un particulier » a été coché, l'utilisateur de Comdalo devra obligatoirement coché l'un des sous-motifs :

- Dépourvu(e) de logement
- Hébergé(e) chez un particulier non apparenté en ligne directe
- Hébergé(e) chez un particulier en ligne directe

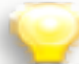

La saisie des sous-motifs dans Comdalo est particulièrement importante dans la mesure où elle alimente les statistiques, notamment celles fournies par la restitution TS5 de l'infocentre InfoDALo

#### Nouvel écran de Comdalo V.7.1

| 8 - Motif(s) du recours                                                                                                    |                                                                                                    |
|----------------------------------------------------------------------------------------------------|----------------------------------------------------------------------------------------------------|
| Dépourvu(e) de logement/Hébergé(e) chez un particulier                                                                                                    |                                                                                                    |
| dépourvu(e) de logement 🔘 hébergé(e) chez un particulier non aparenté en ligne directe 🔘 héberg                                                           | é(e) chez un particulier apparenté en ligne directe 💿 🕟 Activer votre choix                                                                        |
| habite dans hébergé(e) chez<br>Autre me<br>Sans lier                                                                                                    | mbre de la famille<br>de parenté                                                                                                    |
| depuis la date du                                                                                                    | calendrier                                                                                                    |
| nombre total de personnes habitant le logement 0                                                                                                    |                                                                                                    |
| surface du logement                                                                                                    |                                                                                                    |
| Sélectionner/Désélectionner les motifs                                                                                                    | Ajout de 3 boutons radio correspondant aux sous<br>motifs. L'un de ces boutons devra obligatoirement<br>être coché pour que le motif « Dépourvu de |
| Cette évolution concerne aussi bien les motifs invoqués par les requérants, que notifs retenus par l'instructeur, et les motifs retenus par la commission | e les logement / Hébergé chez un particulier » soit enregistré par Comdalo                                                                         |
|                                                                                                    |                                                                                                    |

B.3. Possibilité pour l'instructeur de proposer dans l'onglet « Instruction » des
« Considérant que » qui alimenteront par défaut le module « Décision » et la colonne
« Motivation de la commission » du tableau d'ordre du jour de Comdalo

#### Nouvel écran de l'onglet Instruction de Comdalo V.7.1

| Gestion des recours                                                                                                    |                                     |                                                                                                    |
|----------------------------------------------------------------------------------------------------|-------------------------------------|----------------------------------------------------------------------------------------------------|
| Recours                                                                                                    | Modification du formulaire          |                                                                                                    |
| Basculement de reprise<br>Notification/décisions<br>Saisie Recours gracieux<br>Suivi/relogement<br>Contentieux REP<br>Clôture<br>Accès aux dossiers<br>Consultation / Fiche de<br>synthèse | Conclusion d'instruction<br>Texte : | dernière modification : le 14                                                                                                    |
| Utilisateur<br>Nom : Audrey_13 Tournier<br>Rôle : Gestionnaire                                                                                                    |                                     |                                                                                                    |
| Unité: DGUHC/IUH1<br>Service: DDE 13                                                                                                    |                                     | Saisie possible à partir de la bibliothèque des « Considérant que » créée par chaque département. Transformation des libellés courts en libellés longs |
| Changer de profil                                                                                                    | Considérant que :                   |                                                                                                    |
| Nombre d'utilisateurs : 1                                                                                                    | Avis de l'instructeur :             | Activer l'avis de l'instructeur                                                                                                    |

## Dans Comdalo V.7.1, les « Considérant que » saisis dans l'onglet « Instruction » pré-alimentent le module « Décision » ...

| <ul> <li>Basculement de reprise</li> <li>Notification/décisions</li> <li>Saisie Recours gracieux</li> <li>Suivi/relogement</li> </ul> | dernière modification : le 29/11/2013 à 11:02 par Tournier Audrey_13 tif(s) Dossier Décision(s) |
|----------------------------------------------------------------------------------------------------|-------------------------------------------------------------------------------------------------|
| Contentieux REP                                                                                                    |                                                                                                 |
| Clôture                                                                                                    | Motif(s) de la commission                                                                       |
| Consultation / Fiche de<br>synthèse                                                                                                   | Pas de motifs choisis trouvés                                                                   |
| Utilisateur                                                                                                    | Sélectionner/Désélectionner les motifs                                                          |
| Nom : Audrey_13 Tournier                                                                                                    |                                                                                                 |
| Rôle : Gestionnaire                                                                                                    | Ajout d'une décision                                                                            |
|                                                                                                    | Date de la décision : 19/12/2013                                                                |
| Unité: DGUHC/IUH1                                                                                                    | * Type de décision :   Prioritaire et urgent                                                    |
| Service: DDE 13                                                                                                    | Type de logement : 🛛 👻                                                                          |
| Changer de profil                                                                                                    | Valeur maximum du loyer : C                                                                     |
| Quitter                                                                                                    | Diagnostic social : O Oui O Non Accompagnement social : O Oui O Non                             |
| Nombre d'utilisateurs : 1                                                                                                    |                                                                                                 |
| Préférences                                                                                                    | Visa supplémentaire :                                                                           |
| Choix du thème :                                                                                                    |                                                                                                 |
| intranet 🖌                                                                                                    |                                                                                                 |
|                                                                                                    |                                                                                                 |
| Changer                                                                                                    |                                                                                                 |
|                                                                                                    | Considérant que :                                                                               |
|                                                                                                    |                                                                                                 |
|                                                                                                    | ii.                                                                                             |
|                                                                                                    |                                                                                                 |

#### ... et la colonne « Motivation de la commission » du tableau d'ordre du jour

| Réunion du : 19/12/2013 à 09:30 |               |            |         |                           |                                  |                           |                            |                             |                       | ;                            | à 13006 MARSI        |                      |
|---------------------------------|---------------|------------|---------|---------------------------|----------------------------------|---------------------------|----------------------------|-----------------------------|-----------------------|------------------------------|----------------------|----------------------|
| N°<br>d'ordre                   | N° de dossier | Date dépôt | Date AR | Type<br>de<br>recou<br>rs | Secte<br>ur<br>admin<br>istratif | Nom Prénom (Civilité) (*) | Motifs de la<br>commission | Motivation de la commission | Typologie<br>logement | Préconisation<br>hébergement | Diagnostic<br>social | Accompagne<br>social |
|                                 | ·             |            |         |                           |                                  |                           |                            |                             |                       |                              | non                  | non                  |
|                                 |               |            |         |                           |                                  |                           |                            |                             |                       |                              |                      |                      |

**B.4.** Possibilité pour l'instructeur de saisir dans l'onglet « Instruction » des « Motifs instructeur » qui alimenteront par défaut les « Motifs Commission » du module « Décision » et du tableau d'ordre du jour de Comdalo

#### Nouvel écran de l'onglet Instruction de Comdalo V.7.1

DES TH ET DU

|                                                                                                    | Gestion des recours                                                                                                    |                                                                       |                                             |                                                              |                                                                  |                                   |
|----------------------------------------------------------------------------------------------------|----------------------------------------------------------------------------------------------------|-----------------------------------------------------------------------|---------------------------------------------|--------------------------------------------------------------|------------------------------------------------------------------|-----------------------------------|
| ****                                                                                                    | Recours<br>Basculement de reprise<br>Notification/décisions<br>Saisie Recours gracieux<br>Suivi/relogement<br>Contentieux REP<br>Clôture<br>Accès aux dossiers<br>Consultation / Fiche de<br>synthèse | Conclusion d'instruction<br>Texte :                                   | Pièci <mark>s <mark>Instruct</mark>i</mark> | dernière modification :<br>ns Retrait                        |                                                                  | ]                                 |
| ]-<br>ק<br>ק                                                                                                    | Utilisateur<br>Nom : Audrey_13 Tournier<br>Rôle : Gestionnaire                                                                                                    |                                                                       |                                             |                                                              | .:                                                               |                                   |
| ι                                                                                                    | Jnité: DGUHC/IUH1                                                                                                    |                                                                       |                                             |                                                              | ***                                                              |                                   |
| e                                                                                                    | Service: DDE 13 Changer de profil Quitter                                                                                                    | Considérant que :                                                     |                                             |                                                              |                                                                  |                                   |
| ٨                                                                                                    | Nombre d'utilisateurs : 1                                                                                                    | Avis de l'instructeur :                                               |                                             | i i i i i i i i i i i i i i i i i i i                        | 💌 🝺 Activer l'avis de l'instructeur                              |                                   |
| (                                                                                                    | Préférences<br>Choix du thème :<br>intranet                                                                                                    | Motif(s) retenu(s) par l'instructeur<br>Pas de motifs choisis trouvés |                                             |                                                              |                                                                  |                                   |
|                                                                                                    | Changer                                                                                                    | Sélectionner/Désélectionner les                                       | s motifs                                    | F                                                            |                                                                  |                                   |
|                                                                                                    |                                                                                                    |                                                                       | 9                                           |                                                              |                                                                  |                                   |
| ibert - Égalité - Fratemit<br>ÉÉPUBLIQUE FRANÇAISE<br>MINISTÈRE<br>DE L'ÉGALITÉ<br>DES TERRITOIRES<br>T DU LOGEMENT | www.territoires.gouv.fr                                                                                                    |                                                                       |                                             | Ces « Motifs instr<br>« Motifs requéran<br>de l'enregistreme | ucteur » sont pré-ali<br>its » qui auront été s<br>nt du recours | mentés par les<br>aisis au moment |
|                                                                                                    | 11/////////////////////////////////////                                                                                                    |                                                                       |                                             |                                                              |                                                                  |                                   |

### Dans Comdalo V.7.1, les « Motifs instructeurs » saisis dans l'onglet « Instruction » pré-alimentent le module « Décision » ...

| Basculement de reprise Notification/décisions | domière modification - le 20/11/2012 à 11-02 par Tournier Au                        | drou 12 |
|-----------------------------------------------|-------------------------------------------------------------------------------------|---------|
| Saisie Recours gracieux                       |                                                                                     | 1164-12 |
| Suivi/relogement                              |                                                                                     |         |
| Contentieux REP                               | Motif(s) de la commission                                                           |         |
| Δccès aux dossiers                            |                                                                                     |         |
| Consultation / Fiche de                       | Pas de motifs choisis trouvés                                                       |         |
| synthèse                                      |                                                                                     |         |
| Utilisateur                                   | Sélectionner/Désélectionner les motifs                                              |         |
| Nom : Audrey_13 Tournier                      |                                                                                     |         |
| Rôle : Costionnaire                           | Ajout d'une décision                                                                | I       |
| Role . Gesconnaire                            | Date de la décision : 19/12/2013                                                    |         |
| Unité: DGUHC/IUH1                             | * Type de décision : Prioritaire et urgent                                          |         |
| Service: DDE 13                               | Type de logement : 🛛 🗹                                                              |         |
| Changer de profil                             | Valeur maximum du loyer :       €       Ressources mensuelles estimées : non rensei | ignées  |
| Quitter                                       | Diagnostic social : O Oui O Non Accompagnement social : O Oui O                     | ) Non   |
| Nombre d'utilisateurs : 1                     |                                                                                     |         |
|                                               |                                                                                     |         |
| Préférences                                   | Alsa sahhiemenrane :                                                                |         |
| Choix du thème :                              |                                                                                     |         |
| intranet 🗸                                    |                                                                                     |         |
|                                               |                                                                                     |         |
| Changer                                       |                                                                                     |         |
|                                               |                                                                                     |         |
|                                               | Considérant que :                                                                   |         |
|                                               |                                                                                     |         |
|                                               | 12.<br>                                                                             |         |
|                                               |                                                                                     | I II    |

#### ... et la colonne « Motifs de la commission » du tableau d'ordre du jour

| Réunion du : 19/12/2013 à 09:30 |                 |            |            |                           |                                  | à 13006 l                    |                            |                             |                       |                              |                      |                      |
|---------------------------------|-----------------|------------|------------|---------------------------|----------------------------------|------------------------------|----------------------------|-----------------------------|-----------------------|------------------------------|----------------------|----------------------|
| N°<br>d'ordre                   | N° de dossier   | Date dépôt | Date AR    | Type<br>de<br>recou<br>rs | Secte<br>ur<br>admin<br>istratif | Nom Prénom (Civilité) (*)    | Motifs de la<br>commission | Motivation de la commission | Typologie<br>logement | Préconisation<br>hébergement | Diagnostic<br>social | Accompagne<br>social |
| 1                               | 2008-013-000611 | 28/10/2008 | 19/11/2008 | L                         |                                  | SAPPIA <u>Rafaelle</u> (Mme) |                            |                             |                       |                              | non                  | non                  |

### Récapitulatif : la saisie des motifs dans Comdalo

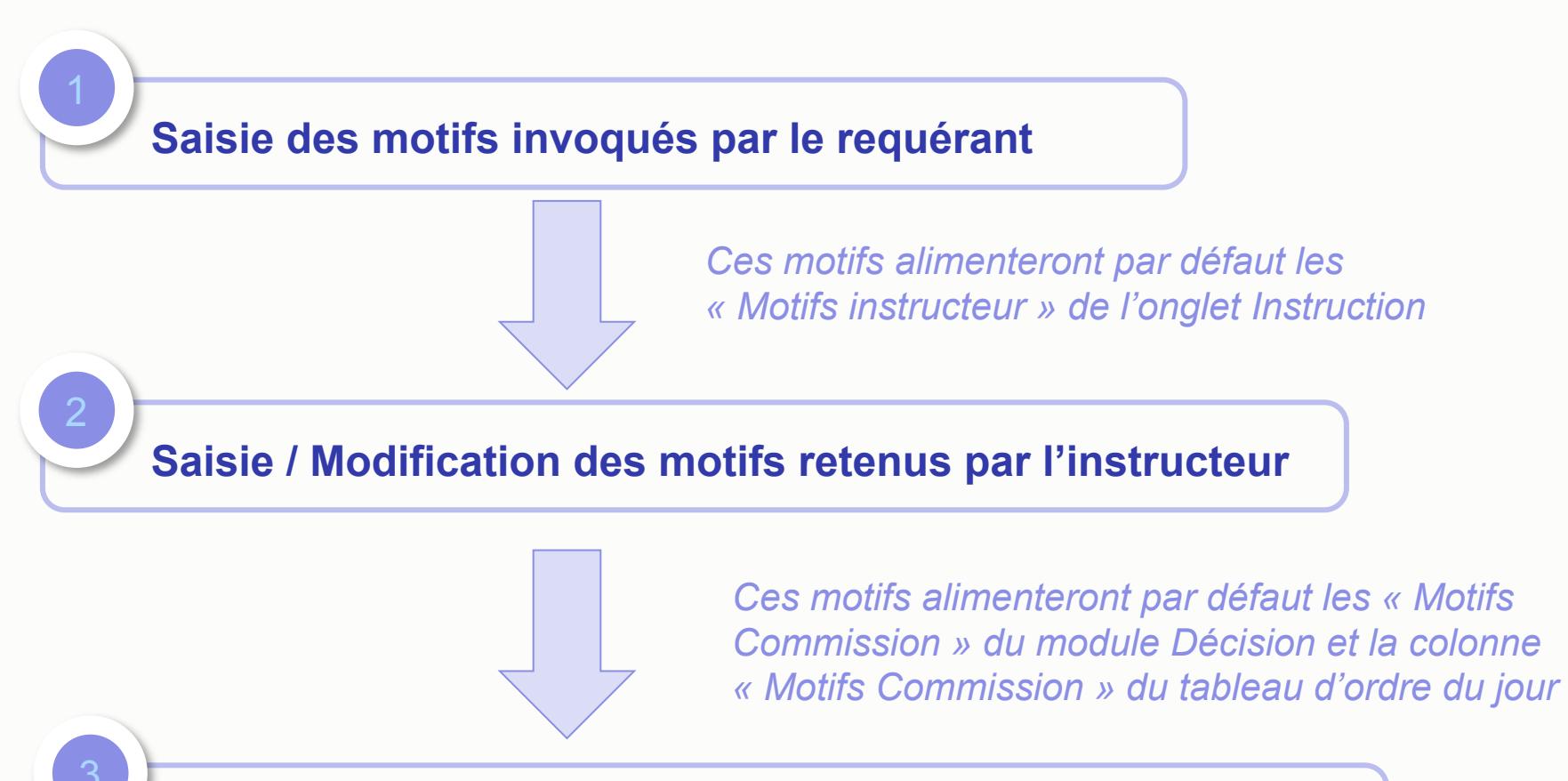

Saisie / Modification des motifs retenus par la commission

Pour mémoire, dans les précédentes versions de Comdalo où la fonction « Motifs Instructeur » n'existait pas, c'étaient les motifs invoqués par le requérant qui alimentaient par défaut les « Motifs commission » du module Décision et la colonne « Motifs Commission » du tableau d'ordre du jour

**B.5.** Pré-alimentation de la typologie de logement préconisée par l'instructeur dans le module « Décision » et dans le tableau d'ordre du jour de Comdalo

Dans Comdalo V.7.1, le « Type de logement » saisi dans l'onglet « Instruction » pré-alimente le module « Décision » ...

| Basculement de reprise    |                                            |                                                                       |
|---------------------------|--------------------------------------------|-----------------------------------------------------------------------|
| Notification/décisions    | ŕ                                          | lernière modification : le 29/11/2013 à 11:02 nar Tournier Audrey, 13 |
| Saisie Recours gracieux   |                                            |                                                                       |
| suivi/relogement          | tif(s) Dossier Décisi                      | on(s)                                                                 |
| Contantioux PED           |                                            |                                                                       |
| Contentieux REP           | Motif(s) de la commission                  |                                                                       |
|                           |                                            |                                                                       |
| Acces aux dossiers        | Das de motifs choisis trouvés              |                                                                       |
| Consultation / Fiche de   |                                            |                                                                       |
| synthese                  |                                            |                                                                       |
|                           |                                            |                                                                       |
| Utilisateur               | 🛛 📝 Sélectionner/Désélectionner les motifs |                                                                       |
| Calibacour                |                                            |                                                                       |
| Nom : Audrey, 13 Tournier |                                            |                                                                       |
| Nom : Addrey_15 Todrifier | Night d'une désigion                       |                                                                       |
| Pôle : Gestionnaire       | Ajout u une decision                       |                                                                       |
| Noie : Gesdormalie        | Date de la décision : 19/12/2013           |                                                                       |
| Unité: DGUHC/IUH1         | * Type de décision : Prioritaire et urgent | *                                                                     |
|                           |                                            |                                                                       |
| Service: DDE 13           | Type de logement : 🛛 🛛 👻                   |                                                                       |
| _                         | ,                                          |                                                                       |
| Changer de profil         | Valour mayimum du louor :                  | Bossources mensuelles estimées upon repsoignées                       |
|                           | valeur maximum uu loyer .                  | Ressources mensuenes escimees . non renseignees                       |
|                           |                                            |                                                                       |
| Quitter                   | Diagnostic social : 🔘 Oui 💿 Non            | Accompagnement social : 🔘 Oui 💿 Non                                   |
|                           |                                            |                                                                       |

#### ... et la colonne « Typologie Logement » du tableau d'ordre du jour

| Réunion du : 19/12/2013 à 09:30 |                 |            |            |                           |                                  |                              |                            |                             |                       | ;                            | à 13006 MARSI        |                      |
|---------------------------------|-----------------|------------|------------|---------------------------|----------------------------------|------------------------------|----------------------------|-----------------------------|-----------------------|------------------------------|----------------------|----------------------|
| N°<br>d'ordre                   | N° de dossier   | Date dépôt | Date AR    | Type<br>de<br>recou<br>rs | Secte<br>ur<br>admin<br>istratif | Nom Prénom (Civilité) (*)    | Motifs de la<br>commission | Motivation de la commission | Typologie<br>logement | Préconisation<br>hébergement | Diagnostic<br>social | Accompagne<br>social |
| 1                               | 2008-013-000611 | 28/10/2008 | 19/11/2008 | L                         |                                  | SAPPIA <u>Rafaelle</u> (Mme) |                            |                             |                       |                              | non                  | non                  |

### B.6. Paramétrage des jeux de délais par un Administrateur national

Dans les précédentes versions de Comdalo, les différents délais étaient paramétrés localement par les secrétariats des commissions de médiation (profil Administrateur local). Dans Comdalo V.7.1, ces délais auront préalablement été paramétrés par un Administrateur national (en l'occurrence par la DHUP). Les secrétariats des commissions de médiation pourront consulter les délais,

mais ne pourront plus les modifier

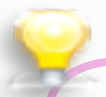

### Les jeux de délais dans Comdalo

- Délai 1 : délai d'instruction = délai entre la date de dépôt du recours et la date de décision c'est-à-dire la date de passage en commission
- Délai 2 : délai de mise en oeuvre des décisions favorables = délai entre la date de décision c'est-à-dire la date de passage en commission et la date de l'offre faite par le bailleur
- **Délai 3** : délai dont dispose le requérant pour formuler auprès du tribunal administratif un recours contentieux pour excès de pouvoir contre la décision de la commission
- Délai recours gracieux : délai dont dispose le requérant pour formuler auprès de la commission de médiation un recours gracieux contre la décision de la commission

### Les évolutions de COMDALO V.7.1

### **C. Autres évolutions**

**C.1.** Suppression du choix « Mademoiselle » dans les tables déroulantes « Civilité » présentes dans les écrans de saisie / modification de l'application Comdalo

Par une décision du 26 décembre 2012, le Conseil d'Etat a validé la circulaire du Premier ministre du 21 février 2012 préconisant la suppression du terme « Mademoiselle » dans les formulaires administratifs

Les nouveaux formulaires DALO et DAHO qui entreront en vigueur le 1<sup>er</sup> juillet 2014 seront en conformité avec cette décision

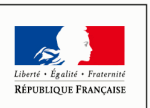

**C.2.** Ajout de la saisie du « Pays » dans le cadre « 3- Coordonnées et informations relatives au logement actuel » de Comdalo.

#### Nouveaux écrans de Comdalo V.7.1 (mode Intranet)

| 3 - Coordonnées et informations relatives au logement actuel                                                                                                    |                                                                       |  |  |  |  |  |
|----------------------------------------------------------------------------------------------------|-----------------------------------------------------------------------|--|--|--|--|--|
| Adresse du local ou du logement dans lequel vous vivez                                                                                                    |                                                                       |  |  |  |  |  |
| France : 💿 Etranger : 🌘                                                                                                    | Activer votre choix Par défaut le bouton radio est coché à « France » |  |  |  |  |  |
| Civilité, titre, prénom, nom : 1                                                                                                    |                                                                       |  |  |  |  |  |
| Nº, étage, couloir, escalier :                                                                                                    |                                                                       |  |  |  |  |  |
| Entrée, bâtiment, immeuble, résidence :                                                                                                    |                                                                       |  |  |  |  |  |
| Code Postal : Communes logement                                                                                                    | Activer le code postal du logement                                    |  |  |  |  |  |
| Ville : <choisir commune="" une=""> 🥃</choisir>                                                                                                    |                                                                       |  |  |  |  |  |
| Filtrer les voies :                                                                                                    | A noter que les secretariats des commissions de                       |  |  |  |  |  |
| Choix de la voie : <sélectionner commune="" d'abord="" une=""> 🗨</sélectionner>                                                                                                    | quidée à partir du référentiel qui se paramètre en                    |  |  |  |  |  |
|                                                                                                    | profil « Administrateur local »                                       |  |  |  |  |  |
| Numéro :                                                                                                    |                                                                       |  |  |  |  |  |
| Poste restante, BP, lieu-dit :                                                                                                    |                                                                       |  |  |  |  |  |
| Numero de telephone :                                                                                                    |                                                                       |  |  |  |  |  |
| Adresse electronique :                                                                                                    |                                                                       |  |  |  |  |  |
| Adresse courrier identique : Oui Non 🍥                                                                                                    | Activer la saisie de l'adresse courrier                               |  |  |  |  |  |
| Q                                                                                                    |                                                                       |  |  |  |  |  |
| Cet ajout concerne aussi bien le pavé « Adresse du local ou du logement dans lequel le requérant vit » que le pavé « Adresse à laquelle le courrier doit être adressé au requérant ». |                                                                       |  |  |  |  |  |
| PUBLIQUE FRANÇAISE<br>MINISTÈRE<br>DE L'ÉGALITÉ                                                                                                    |                                                                       |  |  |  |  |  |
| ES TERRITOIRES                                                                                                    |                                                                       |  |  |  |  |  |
|                                                                                                    |                                                                       |  |  |  |  |  |

| 3 - Coordonnées et informations                        | s relatives au logement actuel              |                                              |  |  |  |  |  |  |
|--------------------------------------------------------|---------------------------------------------|----------------------------------------------|--|--|--|--|--|--|
| Adresse du local ou du logement dans lequel vous vivez |                                             |                                              |  |  |  |  |  |  |
|                                                        | France : O Etranger : O Activer votre choix |                                              |  |  |  |  |  |  |
|                                                        | Pays : Algérie                              |                                              |  |  |  |  |  |  |
| Civilité, titre, préno                                 | m, nom :                                    |                                              |  |  |  |  |  |  |
| Nº, étage, couloir, e                                  | escalier :                                  |                                              |  |  |  |  |  |  |
| Entrée, bâtiment, immeuble, ré                         | sidence :                                   |                                              |  |  |  |  |  |  |
| Nº de voie, type de voie, nom de                       | la voie :                                   |                                              |  |  |  |  |  |  |
| Poste restante, BP,                                    | lieu-dit :                                  |                                              |  |  |  |  |  |  |
| Code                                                   | Postal : 1956256921                         | rance » a été choisie, il peut<br>lectionnée |  |  |  |  |  |  |
|                                                        | Ville : ALGER                               |                                              |  |  |  |  |  |  |
| Numéro de tél                                          | éphone :                                    |                                              |  |  |  |  |  |  |
| Adresse élect                                          | ronique :                                   |                                              |  |  |  |  |  |  |
|                                                        |                                             |                                              |  |  |  |  |  |  |
| Adresse courrier identique : Oui                       | Non (9)                                     | Activer la saisie de l'adresse courrier      |  |  |  |  |  |  |

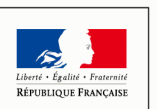

MINISTÈRE DE L'ÉGALITÉ DES TERRITOIRES ET DU LOGEMENT

www.territoires.gouv.fr

**C.3.** Ajout de la mention « recto-verso » sur les courriers de demande de pièces obligatoires pour les pièces suivantes :

- Pièce justifiant de l'identité du requérant
- Pièce d'identité pour chacune des personnes à loger
- Dernier avis d'imposition ou de non imposition

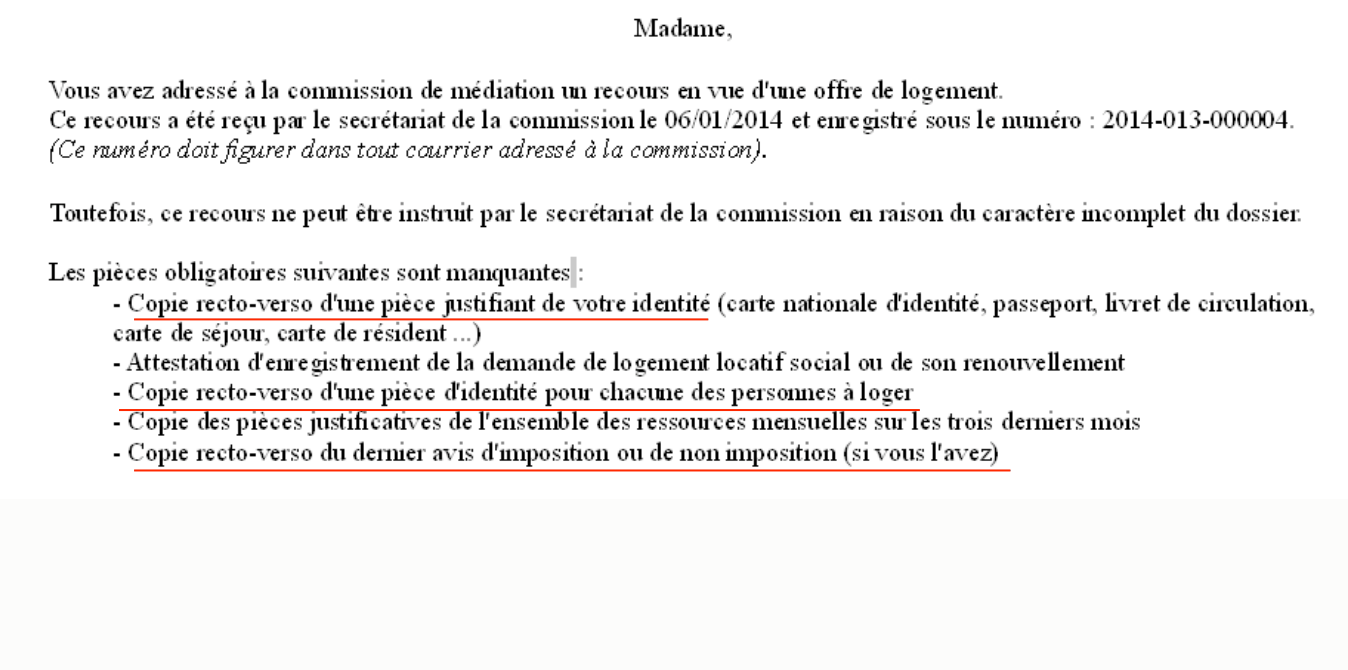

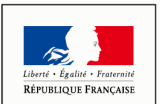

## **C.4.** Clarification de deux intitulés présents sur la fiche de synthèse fournie par Comdalo

| Intitulé présent sur les fiches de synthèse<br>des précédentes versions de Comdalo | Précisions apportées par Comdalo V.7.1                                                 |
|------------------------------------------------------------------------------------|----------------------------------------------------------------------------------------|
| Cadre « Composition du foyer – Nombre de personne »                                | « Composition du foyer – Nombre de personnes à reloger »                               |
| Cadre « Situation actuelle », champ « Nombre de personne »                         | Cadre « Situation actuelle », champ « Nombre total de personnes habitant le logement » |

## **C.5.** Suppression du bouton « Export des décisions en mode brouillon » qui n'a plus lieu d'être

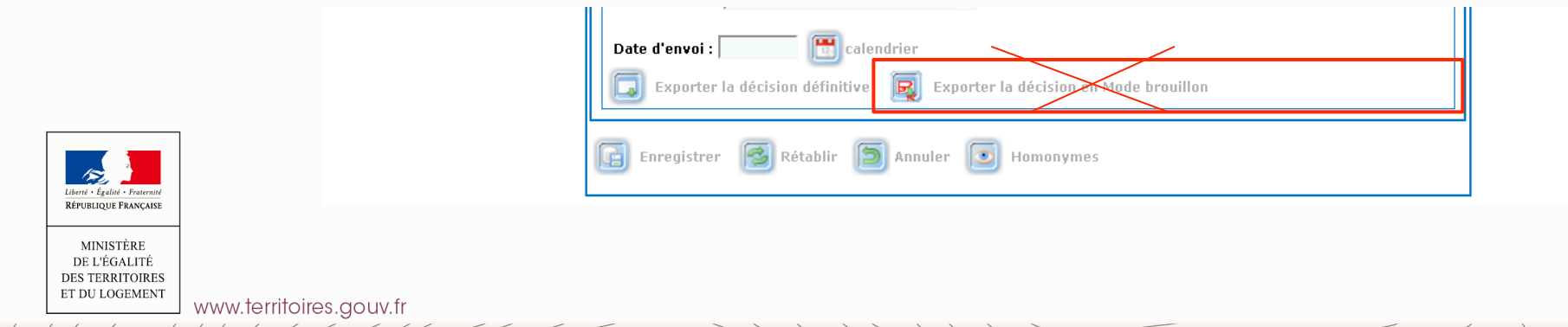

## **C.6.** Disparition de la possibilité d'utiliser un autre logo que la Marianne dans les différents courriers fournis par Comdalo

|                                                                                                    | · · · ·                                                        |                                                      |                                      |                                                                                  |                                                                        |
|----------------------------------------------------------------------------------------------------|----------------------------------------------------------------|------------------------------------------------------|--------------------------------------|----------------------------------------------------------------------------------|------------------------------------------------------------------------|
| Accueil                                                                                              | Références locales                                             | Administration                                       | Courrier                             | Paramétrage de mise en p                                                         | age Aide générale                                                      |
| Message<br>Pour cela, nous vous invite                                                               | de service: Depuis le 3 déce<br>ons à consulter le manuel ut   | mbre 2012, COMDA<br>tilisateur et la note            | LO est interfacé<br>à l'attention de | avec le SNE. Il convient d'uti<br>s utilisateurs de COMDALO su<br>l'application. | iliser les nouvelles fonctionnali<br>r les évolutions de la V.6, dispo |
| E                                                                                                    | <u>Références</u> >> <u>Saisie de la commissi</u>              | on                                                   |                                      |                                                                                  |                                                                        |
| Références locales                                                                                   | Gestion de la commissio                                        | n                                                    |                                      |                                                                                  |                                                                        |
| Associations<br>Consultation du référentiel<br>des Maîtres d'ouvrage                                 | Définition de la Commission<br>Identification de la commission | ]                                                    |                                      |                                                                                  |                                                                        |
| ) Bailleurs nationaux<br>  Bailleurs locaux<br>  Bailleurs privés/autres<br>  Tribunal administratif | Libel                                                          | Libelle : Commission de mé<br>le court : COMED Paris | édiation du département d            | de Paris<br>Champ                                                                | supprimé par                                                           |
| Entreprises                                                                                          | Date de création (format: JJ/MM,                               | /AAAA): 01/01/2008                                   | calendrier                           | Comda                                                                            | alo V.7.1                                                              |
| Nom : Gouezou_75 François                                                                            | Références des courriers de la                                 |                                                      |                                      |                                                                                  | Paracurir                                                              |
| Rôle : Administrateur local                                                                          | Eugo (type:PNG/GIP/JPG, talle:                                 | rrier de la commission : C                           | ommission de médiation               | du dénartement de Paris                                                          | l arooan                                                               |
| Unité: CETE NC/DGTI/ED                                                                               | Autori                                                         | té de tutelle de l'état : Pr                         | éfet de la région d'Ile de l         | France, préfet de Paris                                                          |                                                                        |
| Service: DDE 75                                                                                      |                                                                | V                                                    | euillez agréer, \$civil              | ite, l'assurance de ma considération d                                           | istinguée.                                                             |
| Changer de profil                                                                                    | Aiouter Scivilit                                               | Formule de politesse :                               |                                      |                                                                                  |                                                                        |
| Quitter                                                                                              | Ajouter \$nom p<br>Ajouter \$prenom pour                       | our le nom du requérant<br>r le prénom du requérant  |                                      |                                                                                  |                                                                        |
| Nombre d'utilisateurs : 1                                                                            |                                                                |                                                      |                                      |                                                                                  | .:                                                                     |
| Choix du thème :                                                                                     | Paramètres d'envoi en recomm                                   | andé pour la décision et le                          | e courrier d'accomp                  | agnement                                                                         |                                                                        |
|                                                                                                    | Texte pour les envo                                            | is en recommandé : Envoi                             | recommandé a vec accu                | sé de réception                                                                  |                                                                        |
| Changer                                                                                              | Décisions concernées par les envo                              | is en recommandé :                                   |                                      | Décisions favorables : o:                                                        | Non O                                                                  |
|                                                                                                    |                                                                | Décis                                                | ions de réorientatio                 | n de logement en hébergement : Oui 🤇                                             | Non O                                                                  |
|                                                                                                    |                                                                |                                                      |                                      |                                                                                  |                                                                        |

25

**C.7.** Ajout d'un message d'alerte visant à fiabiliser l'utilisation du module « Suivi / Relogement » de Comdalo

L'objectif de ce message est de fiabiliser les statistiques fournies par InfoDALo en évitant que soient enregistrés dans Comdalo des dossiers possédant à la fois une « date de disparition d'obligation de relogement » et une « date de signature de bail ».

Pour mémoire, dans les restitutions pré-définies d'InfoDALo, sont comptabilisés comme n'étant **« Plus à reloger »**, les dossiers pour lesquels :

- une option a été choisie dans la table déroulante « Bénéficiaire dont le relogement n'est plus nécessaire »
- et une « Date de disparition de l'obligation de relogement » a été saisie

| Bénéficiaire dont le relogement n'est plus nécessaire :                                                                                                    | *      | calendrier |  |  |  |
|----------------------------------------------------------------------------------------------------|--------|------------|--|--|--|
| Relogement indépendant du requérant (dans le parc privé non conventionné)<br>Renonciation explicite au bénéfice de la décision<br>Solution trouvée (adaptée et pérenne) qui supprime le motif du recours<br>Impossibilité de contacter le requérant, y compris par l'intermédiaire du référent social<br>Cas où le requérant ne met pas en mesure le bailleur de procéder effectivement au relo<br>Décès du requérant<br>Solution trouvée avant la décision favorable de la Comed | gement |            |  |  |  |
| * Date de signature du bail (JJ/MM/AAAA) :                                                                                                    |        |            |  |  |  |
| Accompagnement social : Oui 🔍 Non 💿                                                                                                    |        |            |  |  |  |
| * Type de contingent :                                                                                                    |        |            |  |  |  |
| * Zone géographique : 🗹                                                                                                    |        |            |  |  |  |

Dans les restitutions pré-définies d'InfoDALo, sont comptabilisés comme étant « **Relogé suite offre** », les dossiers pour lesquels :

• une « Date de signature de bail » a été saisie

| Bénéficiaire dont le relogement n'est plus nécessaire :                    | ×                                                                                                    |           | 📆 calendrier |  |  |  |
|----------------------------------------------------------------------------|----------------------------------------------------------------------------------------------------|-----------|--------------|--|--|--|
| Choix du requérant :<br>Acceptation Requérant<br>* Date de signature du ba | Relogement indépendant du requérant (dans le parc privé non conventionné)<br>Renonciation explicite au bénéfice de la décision<br>Solution trouvée (adaptée et pérenne) qui supprime le motif du recours<br>Impossibilité de contacter le requérant, y compris par l'intermédiaire du référent social<br>Cas où le requérant ne met pas en mesure le bailleur de procéder effectivement au relogement<br>Décès du requérant<br>Solution trouvée avant la décision favorable de la Comed | Consulter | Modifier     |  |  |  |
| Accompagnement social : <sub>Oui</sub> O <sub>Non</sub> O                  |                                                                                                    |           |              |  |  |  |
| * Z                                                                        | one géographique : 🔽 👻                                                                                                    |           |              |  |  |  |

On comprend alors la nécessité du message d'alerte afin d'éviter des comptes doubles au niveau des statistiques

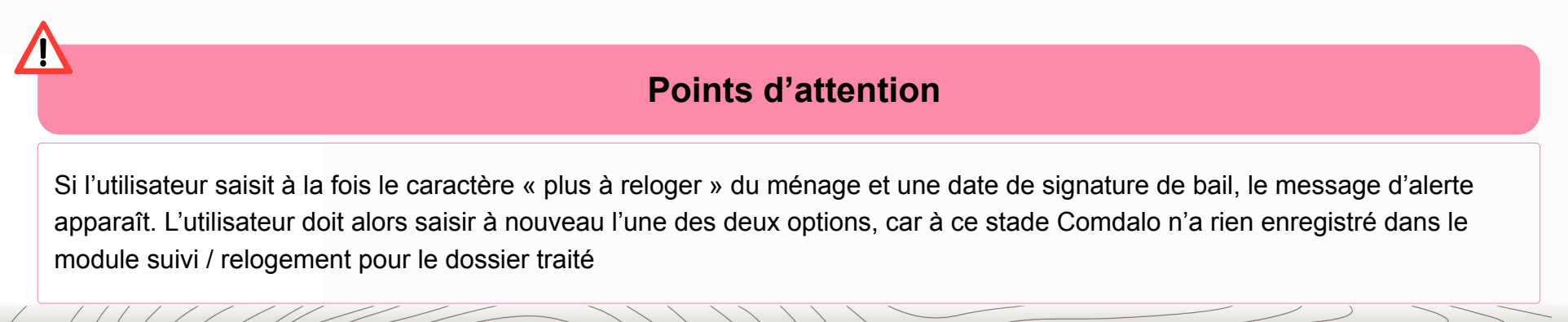

### **Informations utiles**

## L'assistance aux utilisateurs est confiée au PND Logement (CPII – DO Est)

Vous pouvez, pour tout type de questions relatives à l'utilisation de Comdalo, leur adresser, via votre Correspondant Fonctionnel d'Application (CFA), un message à l'adresse :

Assistance-nationale-comdalo@developpement-durable.gouv.fr

### Le site d'information de l'application Comdalo est accessible à l'adresse suivante :

http://comdalo.info.application.logement.gouv.fr

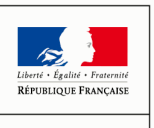

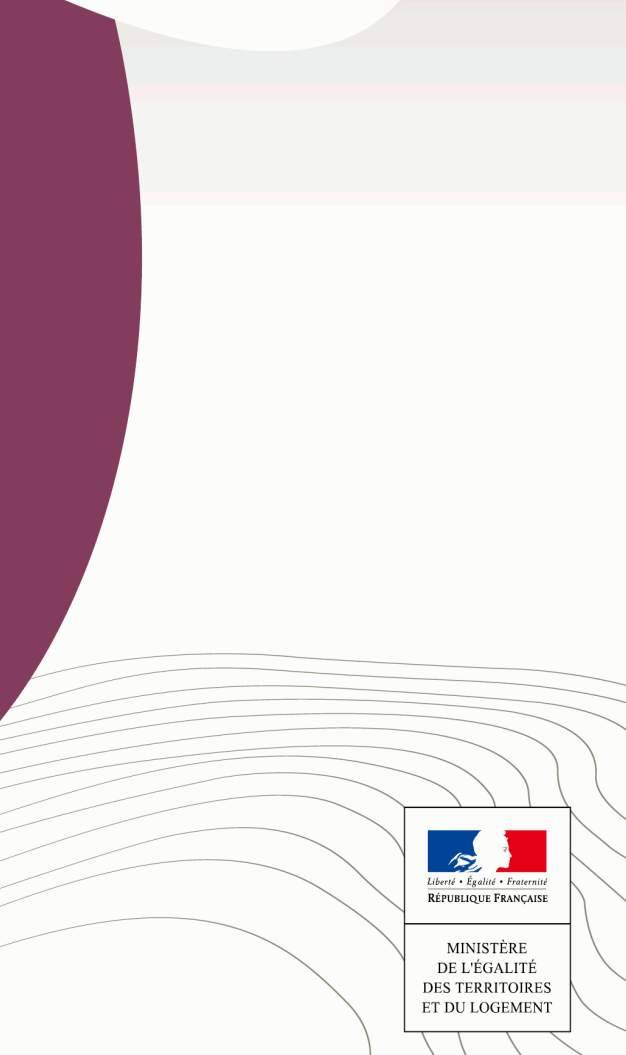